# ECG-B 配线 •安装启动快速指南

6.进行机种信息的设定。

## 本文档旨在使 ROBODEX 控制器的启动工作更快更容易。 有关处理的详细内容,请参阅单独的使用说明书。 ※产品启动时,请充分考虑安全进行作业。

1.**从 CKD 网站下**载电动控制器 ECG 的应用软件(S-Tools), 并将其安装在 电脑上。

https://www.ckd.co.jp/kiki/sc/product/detail/965/ECG 2.电动执行器的构成需要如下内容。

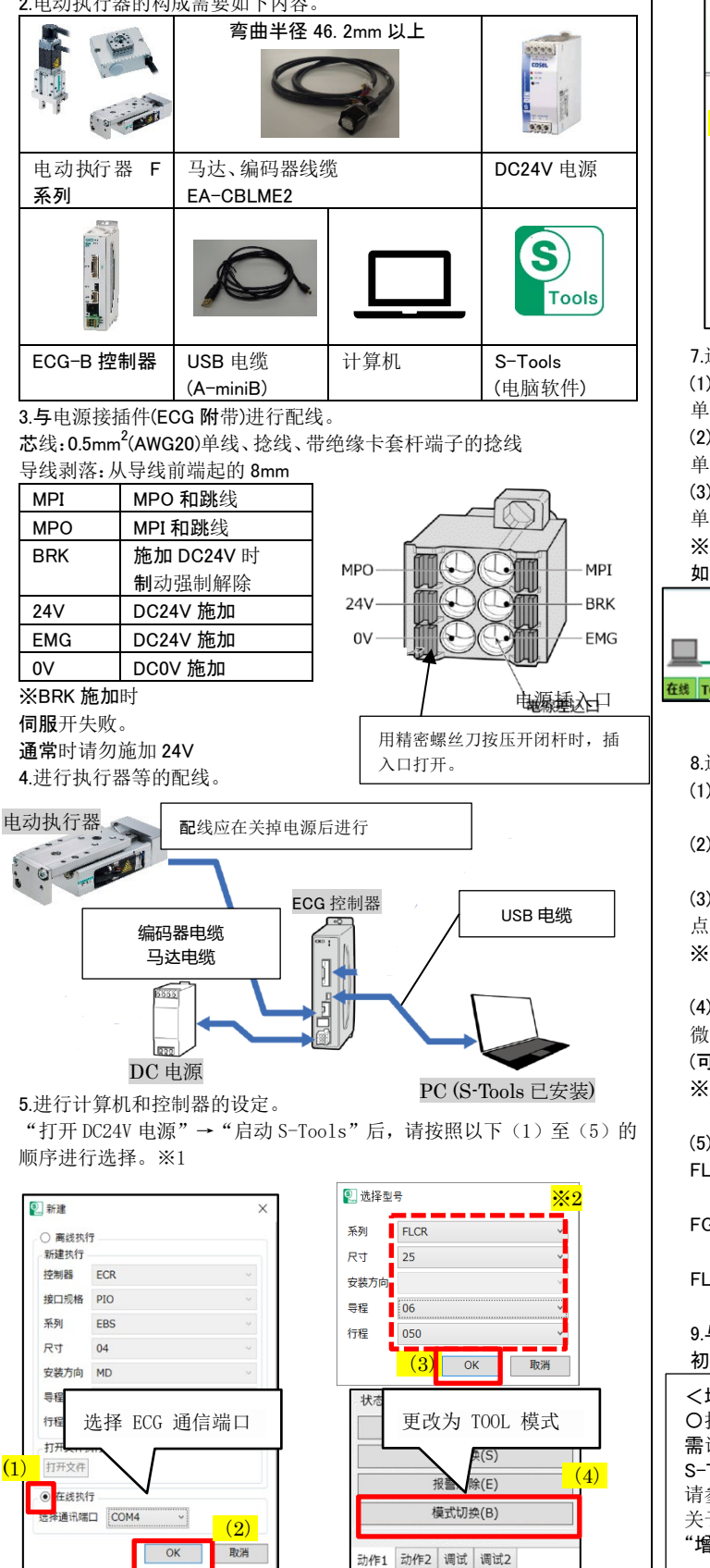

※1: DC24V 电源 ON→S-Tools 请按照上升的顺序进行操作。 S-Tools 启动不可识别

※2:如果显示"无法识别执行器型号"时,请选择要连接的机种的机种信息,然后按"确认"。

写入后,执行软件复位。 ※软件复位后为 PLC 模式。 请再次更改为 TOOL 模式。 ▲ 主页 设置 编辑 监视&维护 ※设定机种信息后, '执行 通讯端口 Q. ₹. ● 执行器设置 (1)200 <u>B</u>B COM4 器型号不同,因此无法执 (2)行。" カ行界沿部 时,请重新启动 S-Tools。 读取 写入 初始化 (4) 型号(读取值) (3)S-Tools × 系列 FLCR 25 🛕 执行器的型号不同,因此无法执行。 Rst 安装方向 导程 06 ок 050 行程 N(无刹车) ○ B(有刹车) 刹车 7.进行动作准备。 状态变更 (1)更改为 TOOL 模式。 原点复位(F) 单击 '模式切换(B)"。 伺服切换(S) (2)设为伺服 ON 状态。 (2)单击 '伺服切换(S)"。 报警解除(E) (3)进行原点恢复。 模式切换(B) (1)单击'原点恢复(F)"。 ※S-Tools 左下的信息 动作1 动作2 调试 调试2 如果全部为绿色,则表示已做好操作准备。 型号:ECG-BNNN30-CL IF规格:CC-Link 行程范围 软限位 型号:FLCR-25 导程:6mm 行程:50mm 原点 在线 TOOL模式 紧急停止未动作 **厦**占复位完成 无报警 0000

8.进行点动、微动动作。 (1)选择 均作 1"

(2)选择点动/微动

## (3)速度

点动/微动速度设定范围:1~100mm/s(deg/s) ※FGRC(旋转)时,单位为 deg/s

### (4)微动距离

微动距离设定范围:0.10~10.00mm(deg) (可按 0.01mm 为单位设定) ※FGRC(旋转)时,单位为 deg

### (5)移动

初始动作完成。请利用 PLC 等上位终端进行连接。

<增益调整> 〇执行器安装共振时, 需调整增益。 S-Tools 的使用说明书(SM-A11147) 请参考变更增益。 关于具体的调整方法,请参考 ECG 的使用说明书(SM-A27751)中的 "增益调整"。

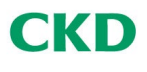

当前位置

0.00mm 点动(JOG)

速度

移动

状态变更

 $\lfloor (1) \rfloor$ 

动作1

微动距离

) 微动(INCH)

30 mm/

(2)

(3)

(4)

-方向

+方向

原点复位(F)

伺服切换(S)

报警解除(E)

模式切换(B)

作2 调试 调试2

(5)